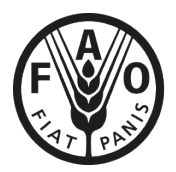

Food and Agriculture Organization of the United Nations

# FAPDA Tool USER GUIDE

2017

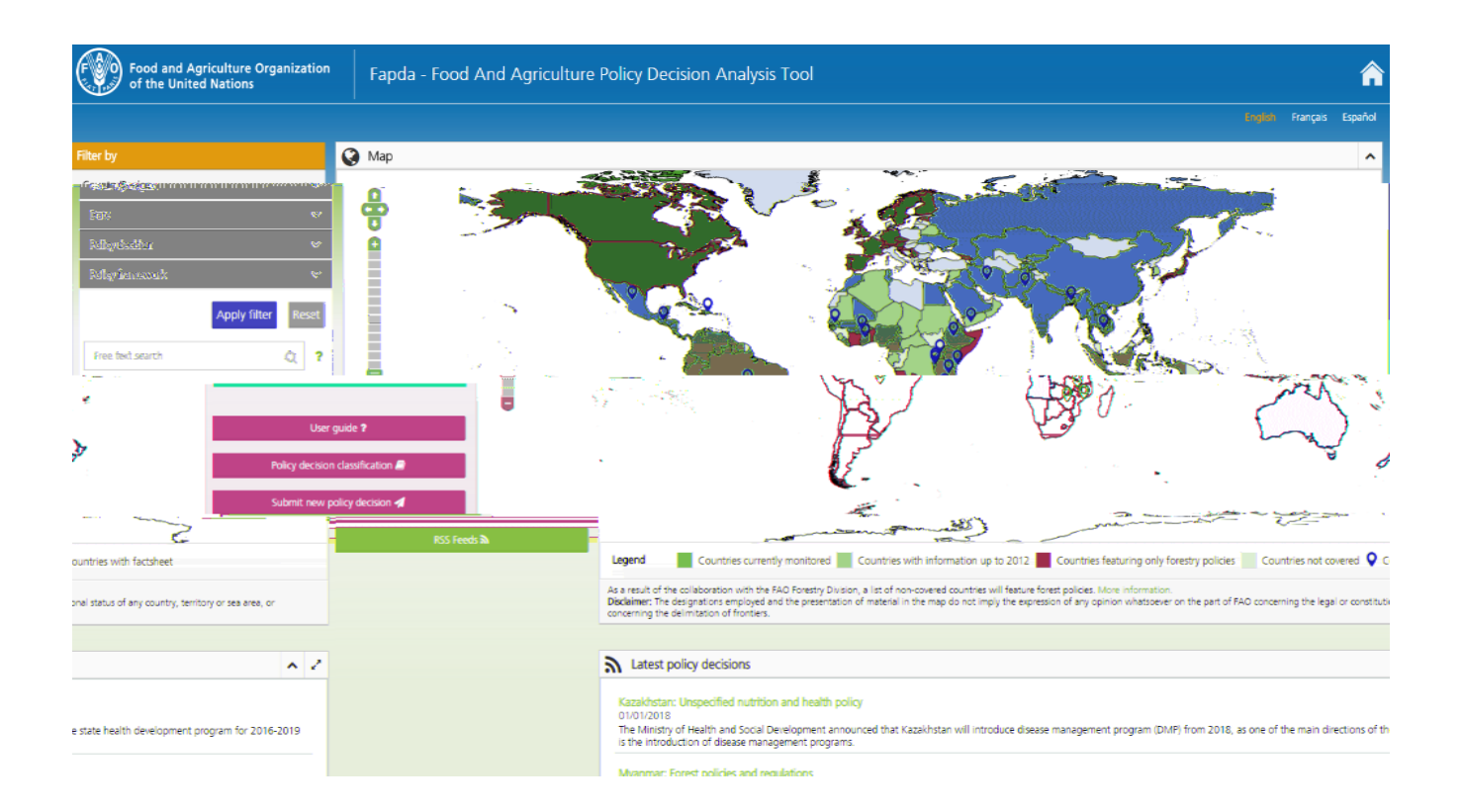

# 1. OVERVIEW OF THE FAPDA TOOL

The **Food and Agriculture Policy Decision Analysis (FAPDA)** promotes evidence-based decision making by collecting and disseminating information on policy information through a freely accessible web-based tool.

The FAPDA tool provides an electronic repository for food and agriculture policies in over 130 countries. The FAPDA tool facilitates policy research and analysis by enabling the identification of policy trends, allowing an initial assessment of policy coherence.

The tool can be accessed through the URL: http://www.fao.org/in-action/fapda/tool/index.html

# 2. HOW TO NAVIGATE THE FAPDA TOOL?

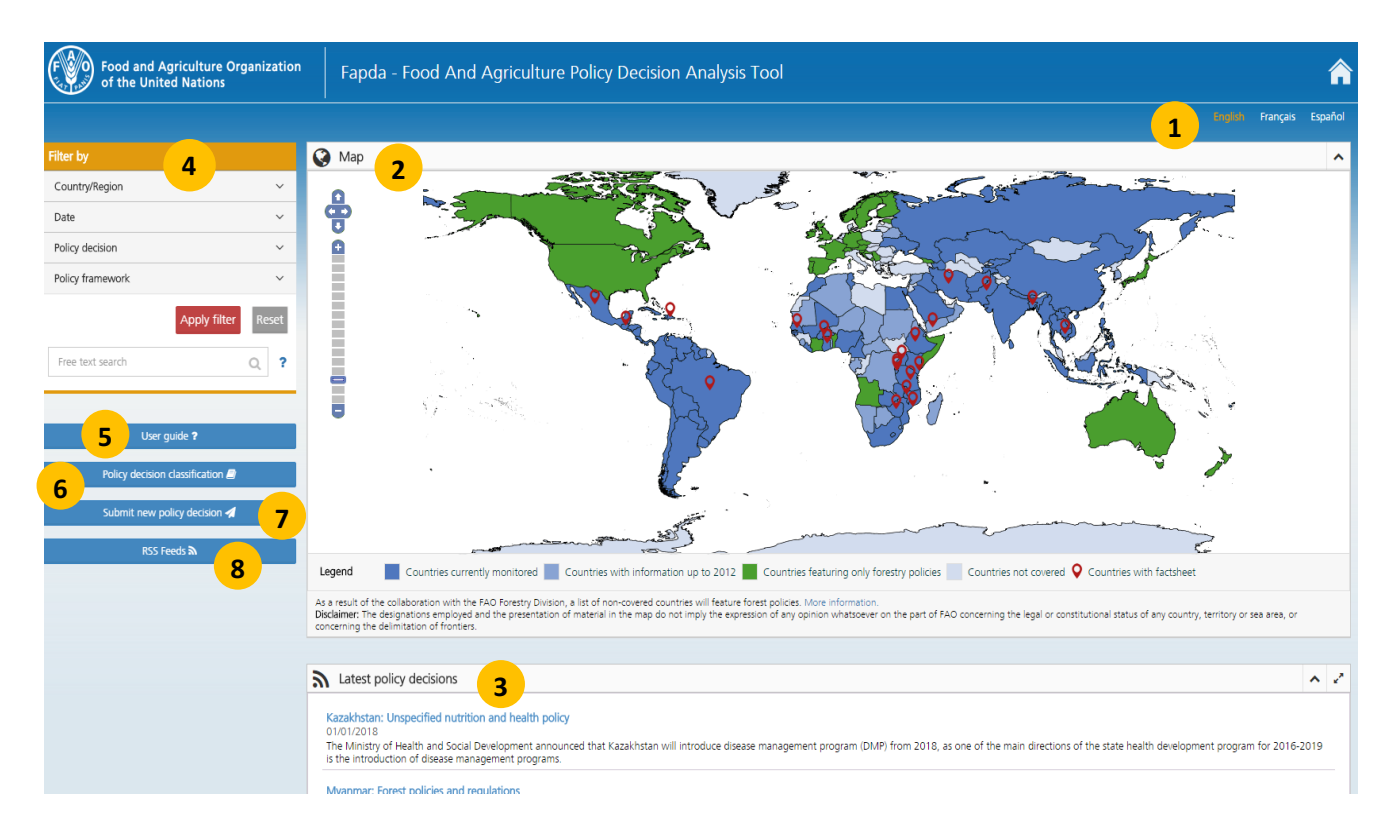

- 1. Choose a language in the top right of the page to help you navigate through the tool;
- 2. The map shows FAPDA country coverage and the countries for which a **policy fact sheet** is available;
- 3. The latest policies available in the tool are visible on the panel below the map;
- 4. Policy decisions and frameworks can be retrieved using the filters and/or the free text search;
- 5. User guide can be consulted here;
- 6. Policy decision classification used by the FAPDA tool;
- 7. New policies can be submitted to the FAPDA team through an online form;
- 8. The **RSS feeds** enable access to the latest updates on policy developments.

#### 2.1 Latest policies

The tool homepage displays the **latest policies** available in the tool. By clicking on the title, more detailed information on the selected policy decision will be displayed. The latest policies are also visible on the FAPDA web page.

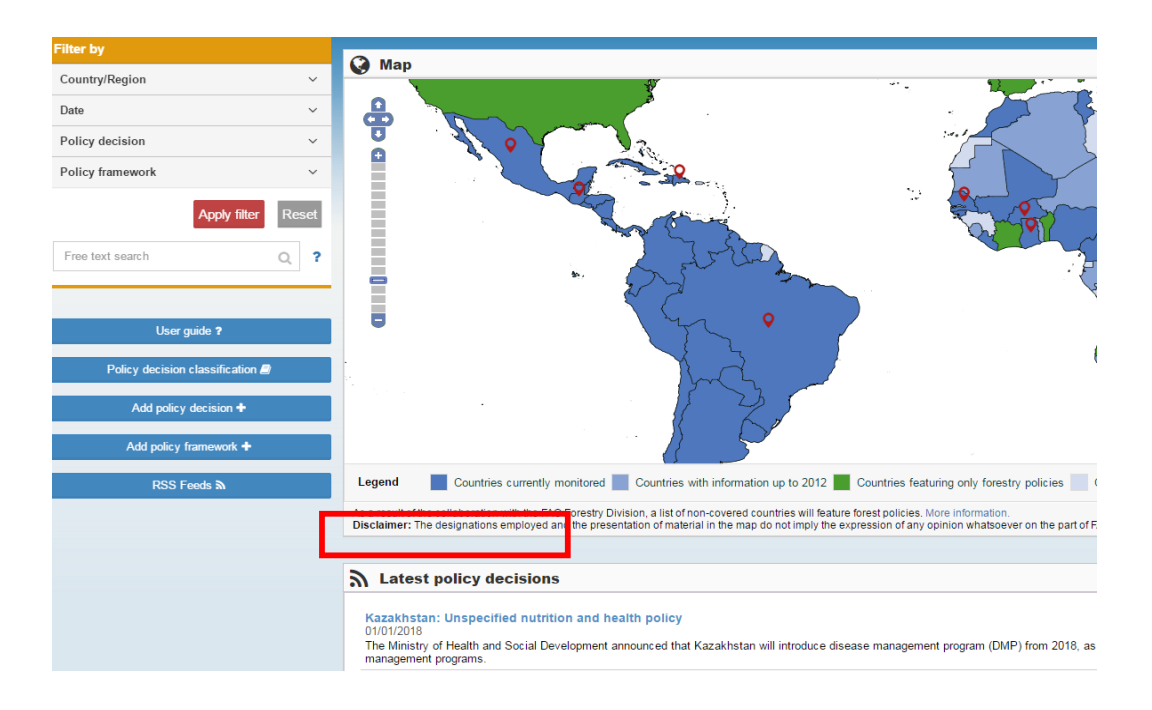

#### 2.2 Filter policy information

On the left-hand side of the web page, policy information can be filtered by one or more of the following filters:

- Country/Region
- Date
- Policy Decision
  - Policy Classification
  - Food Security Dimension
  - Commodity
- Policy Framework

For each filter (except the date), clicking on the icon next to each entry list will make a dropdown list appear with the next level of sub-categories.

Once the selection is made, click on the **Apply filter** button and the information will appear in the **Policy Decisions/Policy Frameworks** panel.

| Food and Agriculture Organizati<br>of the United Nations                                                                                                    | <sup>on</sup> Fapda - Food And Ag                                                              |
|----------------------------------------------------------------------------------------------------|------------------------------------------------------------------------------------------------|
| Filter by                                                                                                    | 🚱 Map                                                                                          |
| Country/Region        Region     Country     REC/Customized Group       Image: Africa     Image: Africa       Image: Africa     Image: Africa       Image: Africa |                                                                                                |
| Free text search Q                                                                                                    | -                                                                                              |
| User auide ?                                                                                                    | Legend Countries currently mo                                                                  |
| Policy decision classification                                                                                                    | As a result of the collaboration with the FAO F<br>Disclaimer: The designations employed and t |
| Submit new policy decision 🚀                                                                                                    | Policy decisions Policy frameworks                                                             |
| RSS Feeds 🔊                                                                                                    | Policy decisions (10303)                                                                       |
|                                                                                                    | Country O Policy Class                                                                         |

#### - By Country/Region

By clicking on **Country/Region**, policies can be retrieved based on geographic criteria. The selected areas will automatically be highlighted on the map.

- By clicking on **Region**, a drop-down list will appear where regions, sub-regions and countries can be selected.
- By clicking on **Country**, you can type in the name of the country or choose from the drop-down list.
- Additionally, by clicking on **REC/Customized group** allows you to choose between different RECs (Regional Economic Communities) and/or a customized group of countries.

| Filter by            |             |                      |   |  |  |  |  |
|----------------------|-------------|----------------------|---|--|--|--|--|
| Country/             | Region      |                      | ^ |  |  |  |  |
|                      |             |                      | _ |  |  |  |  |
| Region               | Country     | REC/Customized Group |   |  |  |  |  |
| ▶ 📄 Afr              | rica        | -                    |   |  |  |  |  |
| 🕨 📄 An               | nericas/Nor | th America           |   |  |  |  |  |
| Asia and the Pacific |             |                      |   |  |  |  |  |
| 🕨 📄 Eu               | Europe      |                      |   |  |  |  |  |
| 🕨 📄 La               | tin America | and the Caribbean    |   |  |  |  |  |
| Near Fast            |             |                      |   |  |  |  |  |

#### - By Date

By clicking on the **Date** button, policies can be retrieved according to the initial and/or end date of the policy announcement and/or implementation.

Alternatively, the most recent policy decisions can be selected through the four shortcuts proposed:

- Past 6 months;
- Past year;
- Past 2 years;
- Past 3 years.

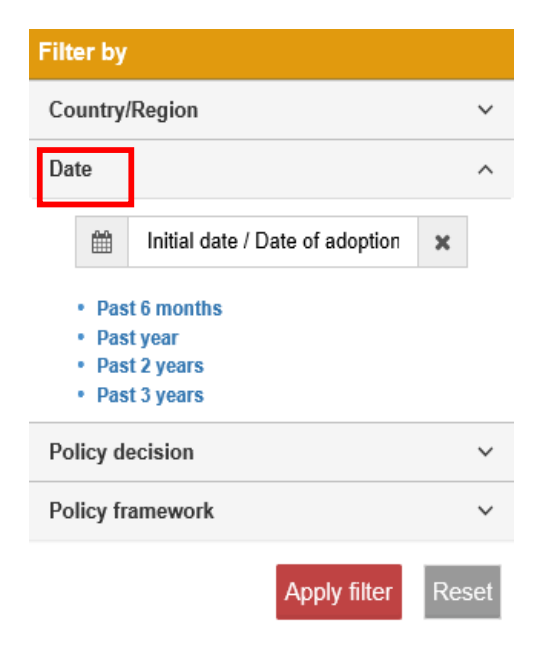

#### - By Policy decision

In the FAPDA tool, policy decisions can be retrieved according to three main domains: **Policy classification, Food security dimension, Commodity.** 

Clicking the domain tab will display a drop-down list of sub-categories. The policy decisions can be filtered by more than one category or combination of sub-categories at the same time.

Policy classification: this classification has four sub-categories and allows to sort the policy decisions by consumer-oriented, producer-oriented and trade-oriented. Four levels classification enables the precise systematization of the policy decisions and facilitates the research process. Detailed FAPDA classification can be downloaded from here www.fao.org/3/a-bc358e.pdf

More than one category and/or subcategory can be selected at the same time

Food security dimension: this classification has two

sub-categories and allows to sort policy decision by pillars of food security: access to food, availability of food and utilization of food. More than one dimension or combination of dimensions can be selected at the same time.

**Commodity:** this classification has two sub-categories and allows to sort policy decision by specific commodities. More than one commodity or group of commodities can be selected at the same time.

### By Policy framework

Policy frameworks in the tool are classified into eight categories. By clicking the category tab, a drop-down list of sub-categories will displayed. The policy framework has two sub-categories and can be filtered by more than one category or combination of sub-categories at the same time.

| Policy decision                                                                                                    | 1                                                                                                    | ^                                                                                         |
|----------------------------------------------------------------------------------------------------|----------------------------------------------------------------------------------------------------|-------------------------------------------------------------------------------------------|
| Policy<br>classification                                                                                                    | Food security<br>dimension                                                                                                    | Commodity                                                                                 |
| ▼ Consumer<br>▼ Tax<br>► Unsy<br>▼ Indir<br>Vi<br>Ta<br>Vi<br>Ta<br>Vi<br>Direc<br>► Direc<br>► Disposs<br>► Market<br>► Disposs<br>► Mutrition<br>► Producer of<br>► Trade orier                                                                                                    | oriented<br>pecified Tax Policy<br>act tax<br>alue-added tax (V/<br>ax on fuel and wat<br>ther indirect tax<br>t tax<br>protection<br>able income<br>nal Health assista<br>priented<br>tted                                                                                                    | AT)<br>er<br>nce                                                                          |
| Policy decision                                                                                                    | ı                                                                                                    | ^                                                                                         |
| Policy<br>classification                                                                                                    | Food security<br>dimension                                                                                                    | Commodity                                                                                 |
| <ul> <li>Access to</li> <li>Access</li> <li>Access</li> <li>Access</li> <li>Access</li> <li>Access</li> <li>Availability</li> <li>Utilization</li> </ul>                                                                                                    | food<br>/Availability/Utiliza<br>/Availability of Foo<br>v of Food<br>of Food                                                                                                    | ation of Food<br>od                                                                       |
|                                                                                                    |                                                                                                    |                                                                                           |
| Policy decision                                                                                                    | n                                                                                                    | ^                                                                                         |
| Policy<br>classification                                                                                                    | Food security<br>dimension                                                                                                    | Commodity                                                                                 |
| Cereals a     Wheat     Wheat     Bread     Rice (a     Barley     Maize :     Sorghu     Milet     Other or     Sugar cro     Oil-bearing     Pulses an     Vegetable     Fruits and     Meat and     Fish and f     Stimulant     Fibres (ve     Other proc     All crops     Forest proc | nd cereal products<br>(all)<br>flour<br>II)<br>and maize product<br>m<br>erereals and cereals<br>tubers and derived<br>ps and products<br>g crops, oils and o<br>d derived products<br>derived products<br>derived products<br>other animal derived<br>getal and animal o<br>ind rubber<br>ops<br>ducts | ts<br>s products<br>d products<br>sil-meals<br>lucts<br>ed products<br>products<br>rigin) |

#### Policy framework

Gender

National socio-economic development

 Long-term development plan/vision
 Mid-term implementation strategy
 Poverty reduction
 Investment plan

 Food security and nutrition
 Agriculture and rural development
 Social protection
 Natural resources
 Trade and market
 Disaster risk reduction and management

#### 2.3 Policy decisions panel

Once the filter(s) for Policy decision have been <u>applied</u>, the results of the search will appear on the **Policy decisions panel** below the map. The <u>Policy decision panel</u> shows the list of policy decisions in chronological order by default and can be sorted by the following columns:

- Country;
- Policy Classification (FAPDA classification);
- Policy direction (introduction, increase, decrease, continuation or removal);
- Policy phase (announcement or implementation);
- Initial date;
- Commodity (if applicable).

The information shown for every policy decision in the panel can be expanded by clicking on the sign on the top right corner. Additionally, **Fact Sheet** for available countries and **Download Data** options are provided. These options are explained further.

| Pol | icy decisions | y decisions Policy frameworks                                                |                     |                |                 |                                                                                                    |                                          |  |
|-----|---------------|------------------------------------------------------------------------------|---------------------|----------------|-----------------|----------------------------------------------------------------------------------------------------|------------------------------------------|--|
| ⊞   | Policy de     | Fact Sheet Download Data 🦨                                                   |                     |                |                 |                                                                                                    |                                          |  |
|     | Country       | Policy Classification                                                        | Policy<br>direction | Policy phase   | Initial<br>date | Commodity                                                                                                    | Source                                   |  |
| 0   | Zimbabwe      | Value-added tax (VAT)                                                        | Removal             | Implementation | 01/02/2017      | Rice (all), Maize and maize products, Potatoes, Beef, cattle products,<br>Pigmeat, pigs products, Ovine meat and products, Others meat or<br>animal derived products, Fish and fishery products | Zimbabwe Revenue Authority               |  |
| 0   | Jamaica       | Access to credit / Technical assistance, extension and training              | Increase            | Implementation | 14/10/2016      | Potatoes                                                                                                    | Jamaica Information Service -<br>Jamaica |  |
| 0   | Bhutan        | Food safety regulations and<br>standards / Unspecified production<br>support | Introduction        | Implementation | 10/10/2016      | Potatoes, Other roots and tubers                                                                                                    | Official - MOAF                          |  |

The policy decision information includes the following details:

- Policy Classification details;
- Brief description;
- Context and additional information (if available);
- Policy decision-making institution;
- Budget (if available);
- Beneficiaries (if available);
- Source name;
- File (the original source document);
- Link (the online source).

| •                                                                                                    | Uganda                                                                                                    | Unspecified nutrition and health policy | Introduction | Implementation | 19/12/2014 | Office of the Prime Minister - Uganda                                       |  |  |
|----------------------------------------------------------------------------------------------------|----------------------------------------------------------------------------------------------------|-----------------------------------------|--------------|----------------|------------|-----------------------------------------------------------------------------|--|--|
| Unspecified nutrition and health policy<br>Consumer oriented /Nutritional Health assistance /Unspecified nutrition and health interventions/Unspecified nutrition and health policy; |                                                                                                    |                                         |              |                |            |                                                                             |  |  |
| The Fi<br>childre                                                                                                    | The First Lady and Minister for Karamoja Affairs has launched The Karamoja Region Immunization Strengthening Campaign, which is a partnership between the office of the First Lady, Ministry of Health and the World Health Organization. It aims at ensuring that al children under 1 year are immunized against the nine vaccine-preventable diseases by November 2015. |                                         |              |                |            |                                                                             |  |  |
| Conte:<br>Some<br>others                                                                                                    | Context or additional info:<br>Some challenges in scaling up immunization in the region include inadequate midwives, mothers not bringing their babies for immunization, mushrooming settlements that lack health facilities and the high maintenance costs for the old cold chain refrigerators amony<br>others.                                                         |                                         |              |                |            |                                                                             |  |  |
| Policy                                                                                                    | Policy decision making institution: Office of the First Lad                                                                                                    |                                         |              |                |            |                                                                             |  |  |
| Benefi                                                                                                    | ciaries: Children                                                                                                    |                                         |              |                |            |                                                                             |  |  |
| This m                                                                                                    | This measure is targeted to a specific sector of the population                                                                                                    |                                         |              |                |            |                                                                             |  |  |
| Sourc                                                                                                    | Source name File Link                                                                                                    |                                         |              |                |            |                                                                             |  |  |
| Office                                                                                                    | of the Prime Minister                                                                                                    | - Uganda                                | UG12.pdf     |                | http:      | //www.opm.go.ug/news-archive/first-lady-launches-karamoja-region-immunisati |  |  |

#### 2.4 Policy framework panel

Once the filter(s) for <u>Policy framework</u> have been <u>applied</u>, the results of the search will appear on the **Policy framework panel** below the map. The panel shows the list of policy frameworks in chronological order and can be sorted by the following columns:

- Country;
- Title;
- Date of adoption;
- Type of policy document.

| Policy | decisions                | Policy frameworks                                                           |                    |                                                                                   |                         |  |  |  |
|--------|--------------------------|-----------------------------------------------------------------------------|--------------------|-----------------------------------------------------------------------------------|-------------------------|--|--|--|
|        | ∄ Policy frameworks (26) |                                                                             |                    |                                                                                   |                         |  |  |  |
|        | Country 🛇                | Title                                                                       | Date of adoption 🛇 | Policy category                                                                   | Type of policy document |  |  |  |
| 0      | Uganda                   | Second National Development Plan 2015-2020.                                 | 01/06/2015         | Long-term development plan/vision, Agriculture and rural development (general)    | Plan                    |  |  |  |
| 0      | Uganda                   | Agriculture Sector Development Strategy and Investment Plan 2010/11-2014/15 | 01/03/2010         | Agriculture and rural development (general)                                       | Investment plan         |  |  |  |
| 0      | Uganda                   | Apiculture Export Strategy 2005-2009                                        | 01/06/2005         | Agriculture and rural development (general), Export promotion and diversification | Strategy                |  |  |  |
| 0      | Uganda                   | Buy Uganda Build Uganda Policy                                              | 01/09/2014         | Mid-term implementation strategy                                                  | Policy                  |  |  |  |

The <u>policy framework panel</u> can be expanded by clicking on the ③ sign on the top right corner. The policy framework information can be consulted by:

- Brief description;
- Source name;
- Downloading the source document;
- Accessing the online source by clicking on the link provided.

| •                  | Uganda                                                                                                    | Buy Uganda Build Uganda Policy                                                                                        |                                                                                        | 01/09/2014                                                           | Mid-term implementation strategy                                                                                                    | Policy                                                                                |  |  |  |
|--------------------|----------------------------------------------------------------------------------------------------|----------------------------------------------------------------------------------------------------|----------------------------------------------------------------------------------------|----------------------------------------------------------------------|----------------------------------------------------------------------------------------------------|---------------------------------------------------------------------------------------|--|--|--|
| Buy                | Buy Uganda Build Uganda Policy                                                                                                    |                                                                                                    |                                                                                        |                                                                      |                                                                                                    |                                                                                       |  |  |  |
|                    | 2-olicy vision is to develop a vibrant dynamic and competitive private sector that transforms local products through the value chain to meet the required standards. The policy will give guidance to policy makers to ensure that promotion of the consumption of local produced goods. This policy will be beneficial to the economy and it illustrates the income that can accrue to different sectors. |                                                                                                    |                                                                                        |                                                                      |                                                                                                    |                                                                                       |  |  |  |
| Poli               | cy vision is to develop a v<br>uced goods is integrated                                                                                                    | ibrant dynamic and competitive private sector that transf<br>into their policies and procedures. The policy also aims | orms local products through the value<br>at giving prominence to local produce         | e chain to meet the required sta<br>ed goods. This policy will be be | indards. I he policy will give guidance to policy makers to<br>neficial to the economy and it illustrates the income that o         | ensure that promotion of the consumption of local<br>can accrue to different sectors. |  |  |  |
| Poli<br>proc<br>Sc | cy vision is to develop a v<br>uced goods is integrated<br>urce Name                                                                                                    | ibrant dynamic and competitive private sector that transt<br>into their policies and procedures. The policy also aims | orms local products through the value<br>at giving prominence to local produce<br>File | e chain to meet the required sta<br>ad goods. This policy will be be | Indards. The policy will give guidance to policy makers to<br>neficial to the economy and it illustrates the income that on<br>Link | ensure that promotion of the consumption of local<br>can accrue to different sectors. |  |  |  |

#### 2.5 Free text search

Policy decisions and policy frameworks can also be retrieved by using the free text search. This option enables the search for single terms or phrases in the description of the policy decisions/frameworks.

For example, typing "energy" in the **free text search** box will retrieve all policy decisions with this key word in their description. The term searched will be highlighted in red in the description.

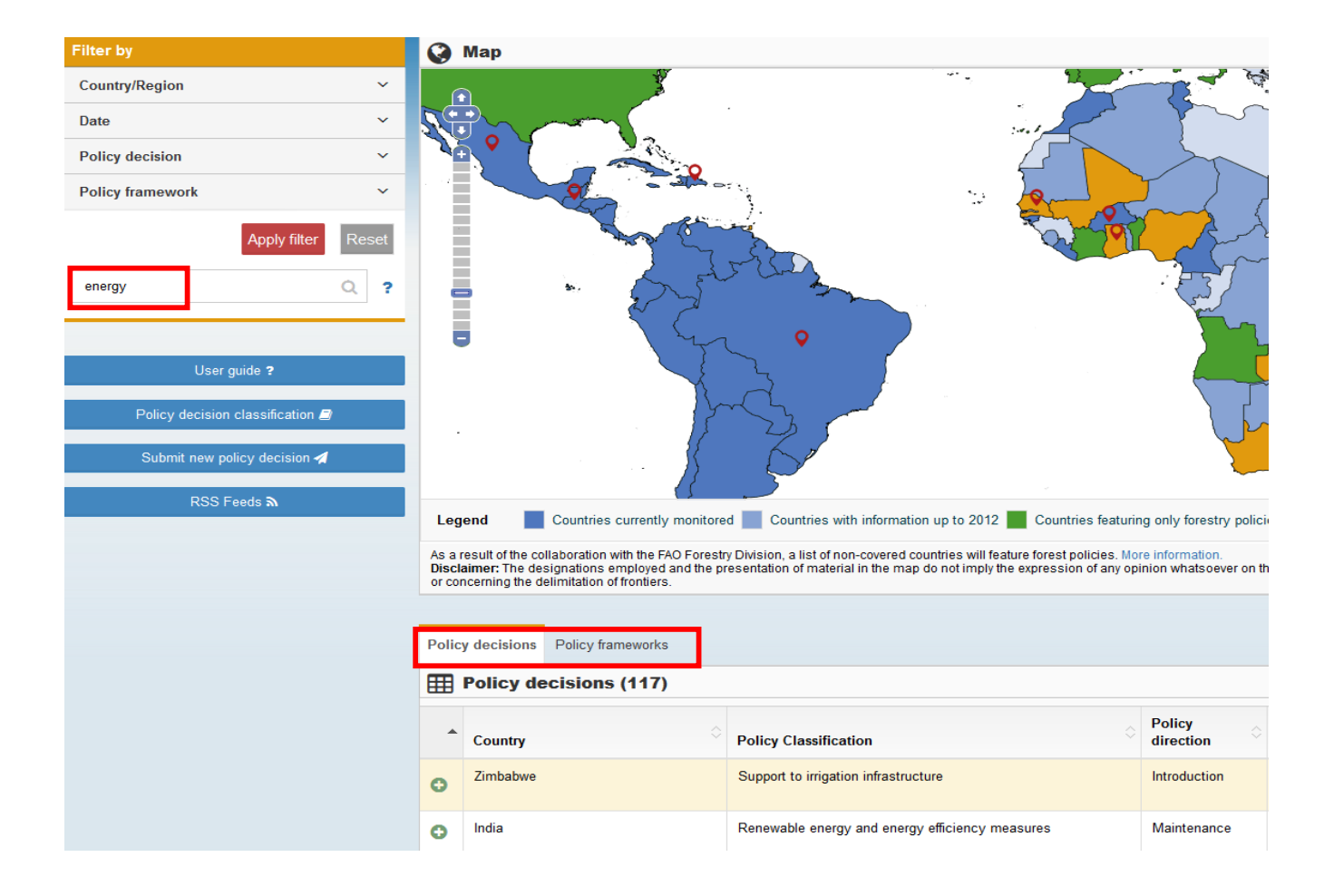

## 3. FEATURES

In addition to the search and retrieval of policy decisions/frameworks information, the FAPDA tool has additional features.

#### 3.1 Map and country policy fact sheets

The map shows the countries currently covered, countries with information up to 2012, countries featuring only forestry policies and the countries not covered by FAPDA, as indicated in the legend below the map. The map

also highlights by the icon in the countries for which a **fact sheet** on recent food and agriculture policy trends is available. **Country policy fact sheets** synthesize national food security and nutrition policy frameworks and highlight trends in key national policy decisions.

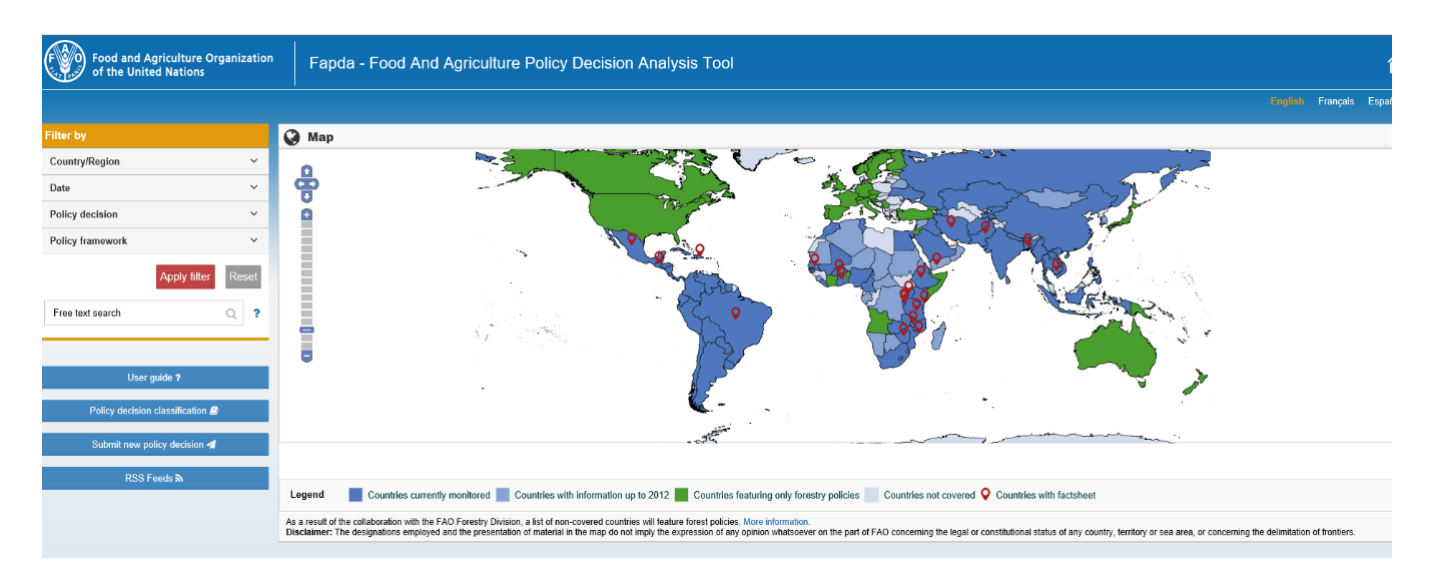

### 3.2 Generate and download reports

The FAPDA tool can generate different types of ad hoc reports based on search results. By clicking on the Download Data button at the top right of the policy decisions panel, it is possible to select the type and format of the report to download.

The FAPDA tool can generate the following types of report:

- By Matrix (for each sub-category of the FAPDA policy classification);
- By Details (report with full descriptions);
- By Word (key word will be highlighted, when using free text search).

| In order to generate report, first choose                                                                  | Report Type | Export           |
|----------------------------------------------------------------------------------------------------|-------------|------------------|
| side; and then select the format of the                                                                    | ◯ Matrix    | $\bigcirc$ Pdf 📩 |
| Please note that a full detailed report                                                                    | ◯ Details   | 🔿 Excel 🕷        |
| can be generated in Excel; reports<br>capturing only major information can be<br>generated in PDF and Word | ○ By Word   | ○ Word 👼         |

#### **3.3 Additional features**

#### User Guide: FAPDA Tool User Guide can be downloaded here www.fao.org/3/a-bc357e.pdf

**Policy Decision classification:** Official FAPDA classification of policy decisions facilitates the consultation of the FAPDA tool and it can be downloaded here <a href="http://www.fao.org/3/a-bc358e.pdf">www.fao.org/3/a-bc358e.pdf</a>

**Submit new policy decision:** FAPDA tool is a public good, and users are invited to submit new policies related to agriculture, food security and nutrition, filling the special form. Decisions submitted through this form undergo validation from the FAPDA team before being published.

**RSS feeds:** Updates on specific countries, regions, RECs and/or latest policies and developments can be obtained by subscribing.

| Filter by                        |       |
|----------------------------------|-------|
| Country/Region                   | ^     |
| Region Country REC/Customized Gr | oup   |
| Kenya 😒                          | ~     |
| Date                             | ~     |
| Policy decision                  | ~     |
| Policy framework                 | ~     |
| Apply filter                     | Reset |
| Free text search                 | Q ?   |
|                                  |       |
| User guide <b>?</b>              |       |
| Policy decision classification   |       |
| Submit new policy decision 🚀     |       |
| RSS Feeds <b>ম</b>               |       |

#### CONTACT

Food and Agriculture Policy Decision Analysis (FAPDA)

Website - www.fao.org/in-action/fapda

FAPDA Tool - www.fao.org/in-action/fapda/tool

Contact: fapda@fao.org